#### Setup du pieds avec l'IK de 3dsmax5

Après plusieurs essais pour avoir des contrôles ergonomiques sur les pieds, je suis finalement tomber sur celui de *Daniel Martinez Lara*, pour *Boped*. Je vous invite d'ailleurs à visiter son site, pepeland ! Ce setup reprend l'ensemble des contrôles dont on a besoin, et d'une bien belle façon. Qui plus est, l'interactivité reste parfaitement fluide, ce qui n'est pas toujours le cas quand on réalise des liaisons entre *IKGoals* bones et objets. J'en ai ch.. pour trouver comment il avait fait, j'ai donc décidé d'ecrire ce tutoriel pour savoir le refaire à volonté ,-) Car même si on peut directement utiliser le Boped, il est toujours interessant de comprendre comment çà marche, et pouvoir en tirer les enseignements pour n'importe quel setup.

## 1) Les chaines de bones.

Contrairement aux habitudes, où l'on fait une seule chaine de la cuisse aux racter Animation Graph Editors Rendering Customize MAXScript Help orteils, avec plusieurs HI Solver, ici on va commencer par faire deux chaines séparées pour la jambe et le pieds.

Créez donc deux chaines de bones, dans la vue *left*, puis atribuez un HI-Solver pour la jambe, comme ceci : (conservez le bone de terminaison sur chaque chaine).

Ensuite, retouchez vos bones pour leur donner une plus belle forme (plus proche de la morphologie de ce qu'ils sont sensés représenter), et alignez la chaine du pied sur l'*IKGoal* IK Chain01. Faites votre alignement en x,y,z en pivot/pivot.

On va ensuite nommer les bones B\_Cuisse, B\_Mollet, B\_Mollet\_end, puis B\_Pieds, B\_Orteils, B\_Orteils\_end. Nommez également l'*IKGoal* du solver de la jambe IK\_Jambe. Il serai logique d' ajouter des \_Dr ou \_Gh, mais là on travail sur le principe, pas sur un setup complet.

Il ne reste plus qu'à placer un point devant la jambe, à hauteur du genou, qui sera la cible du *Swivel Angle* de la jambe. Nommez le IKsw\_Jambe, et attribuez le en

tant que tel sur le solver de la jambe.

## 2) Les helpers.

On va maintenant créer des splines qui nous serviront d'helpers pour les mouvements du pieds. C'est là tout l'interêt de ce tutoriel.

Dans la vue Left, créez trois cercles, au bout du pieds, au niveau du talon, et entre le pieds et les orteils. Dans la vue de dessus, déssinez très vaguement un pieds à l'aide d'une spline. Sélectionnez ensuite le cercle au niveau du talon, convertissez le en editable spline, et attachez-y la spline du pieds. Pour finir crée un autre petit cercle dans la vue front, placez au dessus du talon. Libre à vous de personnaliser vos helpers.

Il ne vous reste plus qu'à les placer et les nommer convenablement, comme ici (cliquez sur l'image pour l'agrandir).

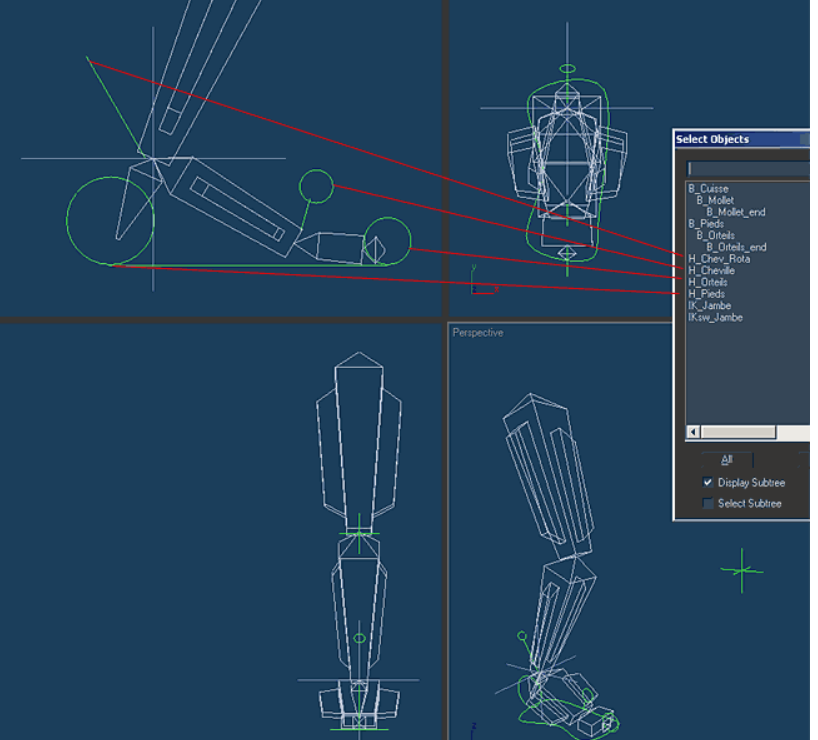

#### 3) Les liaisons (links).

On va ensuite créer les liaisons entre tout ces objets. Soyez rigoureux, car celles-ci sont très importantes, et imbriquées les unes dans les autres.

Liez dans l'ordre : (le 1er au deuxieme, le deuxieme au troisieme, etc...)

- IKsw\_Jambe --> H\_Chev\_Rota --> H\_Pieds

- IK\_Jambe --> H\_Cheville --> H\_Orteils --> H\_Pieds

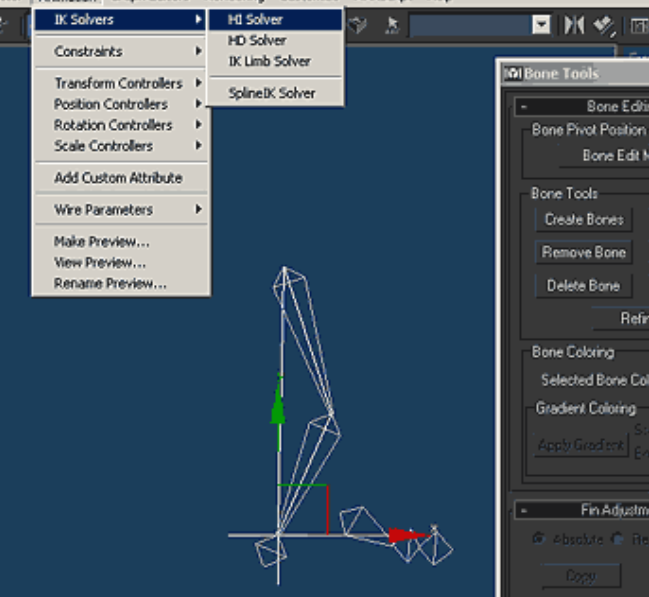

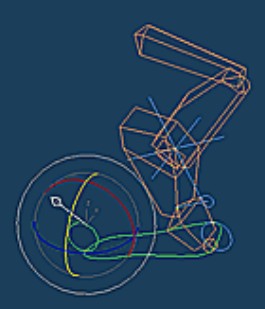

Sélectionnez ensuite le bone B\_Pieds, allez dans Animation|Contraints|Orientation Contraint, puis cliquez sur l'*IKGoal* IK\_Jambe pour que bone suive les rotations de l'*IKGoal*. Si le pieds tourne de 90°, cochez la case "keep initial offset".

Ensuite, quelques configurations dans le panneau Link Info pour certains éléments :

Toujours pour ce Bone B\_Pieds, dans les link info, décochez les cases x,y,z en rotation dans le roll-out inherit.

Verouillez les mouvements de H\_Cheville et de H\_Chev\_Rota. Vérouillez également les rotations sur x et y de H\_Chev\_Rota. Attention également à l'orientation du H\_Chev\_Rota, Z vers le haut, et Y vers l'arrière. De même pour H\_Cheville, veillez à ce que le point de pivot soit à la base du bone B\_Orteils (alignez les en x,y,z pivot/pivot).

A ce point, normalement tout les controles marchent sauf H\_Cheville. Vous pouvez ainsi :

- deplacer le pieds et le tourner par rapport au talon avec H\_Pieds,

- le tourner par rapport à la point avec H\_Orteils,
- et touner la jambe avec H\_chev\_Rota.

# 4) Le wiring.

Attaquons le dernier point, l'helper H\_Cheville qui pour l'instant ne remplit pas son rôle. En fait, le pieds tourne corectement, mais la point du pieds (les orteils) ne devrait pas tourner. On va donc, avec les options de wiring, atribuer au bone B\_Orteils l'inverse de la rotation sur Z de H\_Cheville. En même temps, l'helper H\_Orteils doit continuer à fonctionner. Il va donc falloir attribuer deux controllers de rotation au bone B\_Orteils.

Sélectionnez B\_Orteils. Vous pouvez changer de controlleur dans le curve editor, ou dans le panneau Motion.

Commencez par changer le controller existant par un controler Rotation List. Il attribu alors automatiquement un sous controler Euler. Sélectionner alors le parametre "Available", clic droit, assign controler, et selectionner un deuxième controler Euler.

Maintenant, on va aller dans le panneau *Motion* (ou restez y si vous avez fait les manips ici). Dans le RollOut PRS Parameters, sélectionnez Rotation. Vous voyez vos <u>deux controllers Euler</u>. Cliquez sur le deuxieme (en dessous), puis sur set active. C'est donc celui-ci qui sera actif au cours des manipulations.

Maintenant sélectionnez l'helper H\_Cheville, puis faites un clic droit, wire parameters, transform, rotation, Z-rotation. Ensuite cliquez sur B\_Orteils, puis suivez Transform, Rotation, Euler XYZ (le premier !), Z Rotation.

Ensuite, dans la fenetre de dialogue Parameters Wiring, créez un lien de H\_Cheville vers B\_Orteils (à sens unique), mettez un "-" devant Z\_Rotation dans l'expression, et cliquez sur connect.

Le tour est joué !! Vous avez maintenant tout les controles actifs, et vous pouvez animer votre pieds très facilement, et vous concentrer sur l'animation !

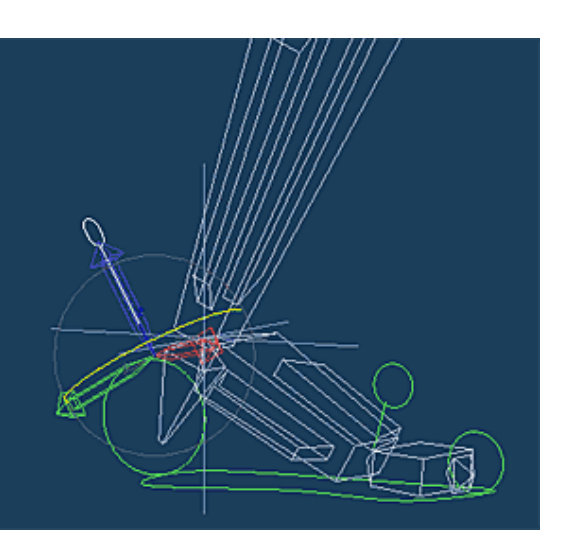

| IOI Track View - Curve Editor |                                                                                                    |                         |                      |                 |       |
|-------------------------------|----------------------------------------------------------------------------------------------------|-------------------------|----------------------|-----------------|-------|
| Modes                         | Settings                                                                                                    | Display                 | Controller           | Tracks          | Keys  |
| 8                             | ∰ ↔                                                                                                    | ি ম                     | <b>%</b>   b         | <u>4</u> %.     | I, I  |
|                               | 영 B_Onteil<br>[도] Tran<br>[단] P                                                                                                    | s<br>sform<br>'osition  |                      | 20              |       |
|                               | 200                                                                                                    | JXP<br>JYP<br>JZP       | Auto Exp<br>Manual N | and<br>avigatio | n     |
|                               |                                                                                                    | Ictatio<br>IX R<br>IX R | on<br>Properties     | contro<br>s     | llers |
|                               | is is in the second second sec | Z R 🔛                   | Assign Co            | ontroller       |       |
| Pieds                         | • 🖉 Obje                                                                                                    | ct (Boge)               | Paste<br>Make Uni    | ः<br>que        |       |
|                               |                                                                                                    |                         |                      | -10             |       |

Nicolas, 25/08/2002, D'après le setup IK Joe de Daniel Martinez Lara (avec son autorisation) www.pepeland.com

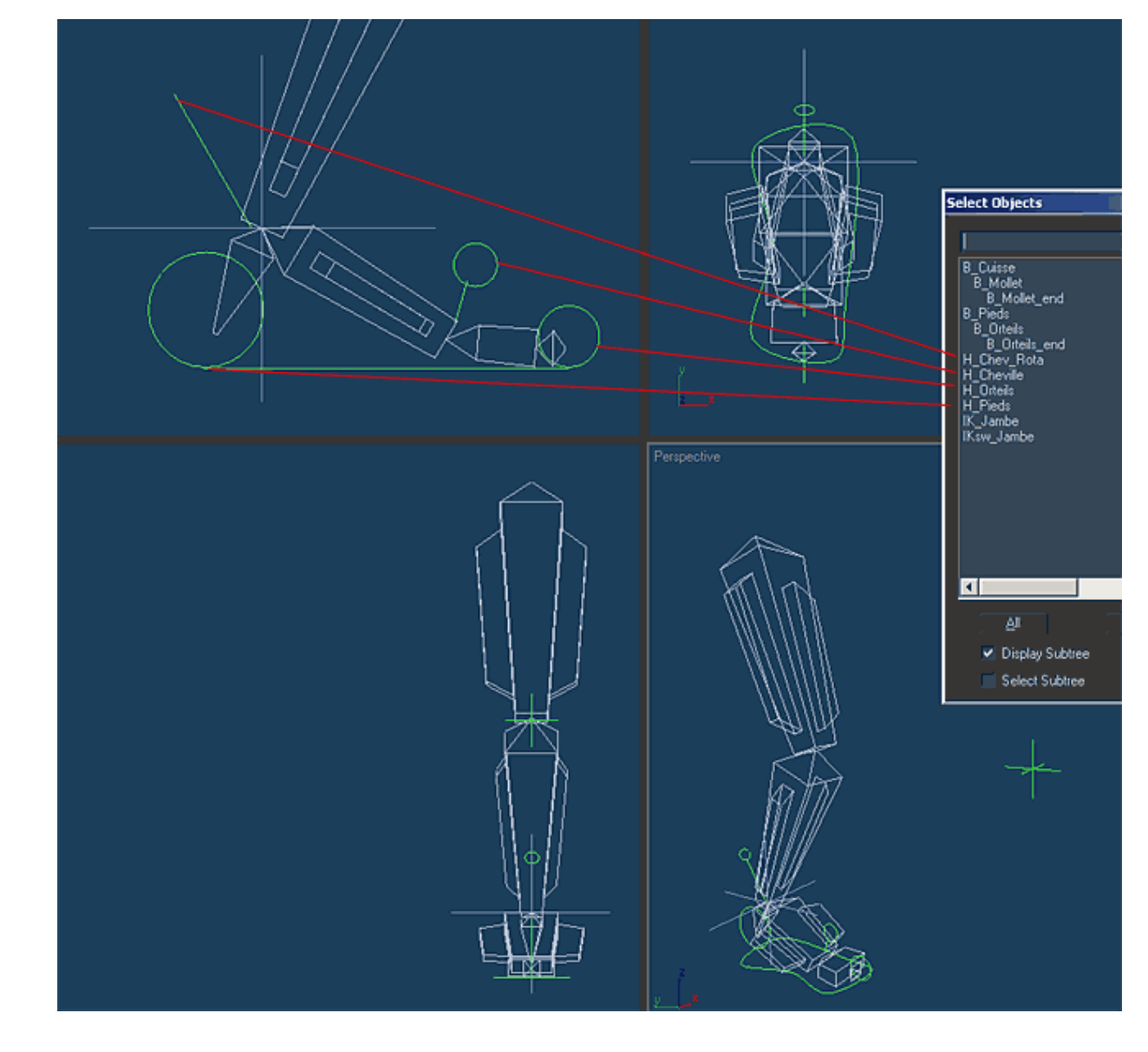